crassone

# 解体費用シミュレーター 操作手順

©2021 crassone

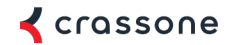

#### 解体費用相場の概算が知りたい場合はスタートボタン(赤枠)を選択

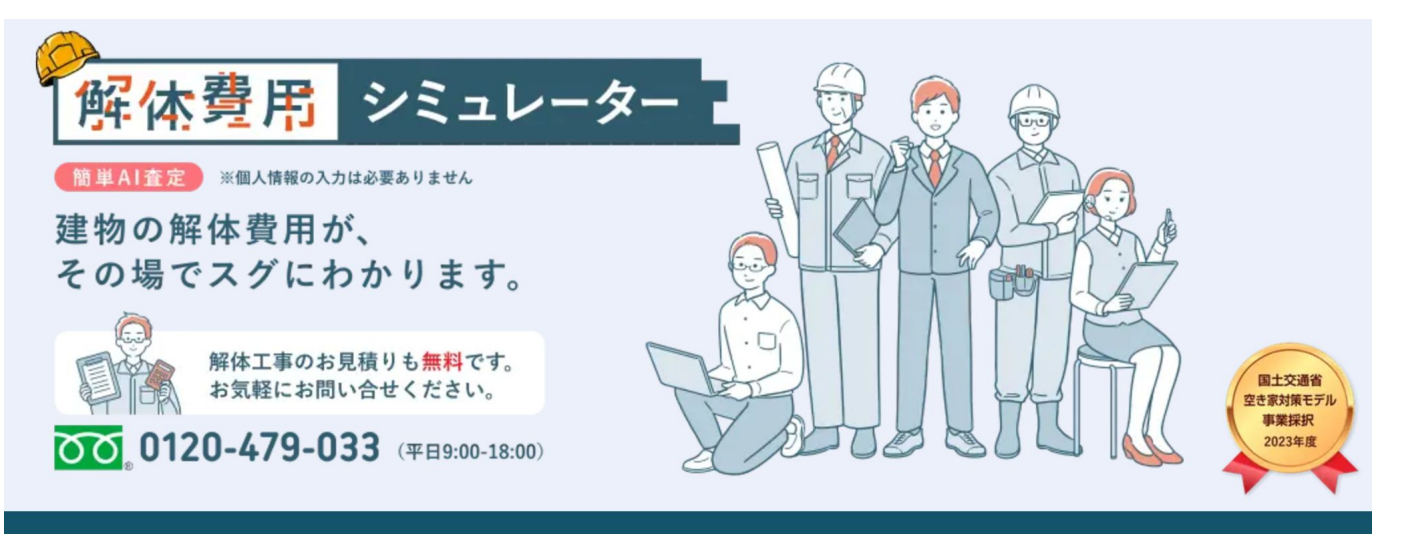

『クラッソーネ』と は?

提供会社の<u>クラッソーネ</u>は、全国で増え続ける空き家の適正管理・流動化対策として、横浜市、神戸 市といった全国92の自治体と協定を締結し空き家の解体促進に取り組んでいます。

∖ 準備ゼロでスタート /

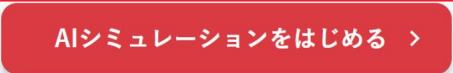

# Q1 建物の種類を選択

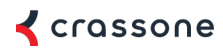

# 解体を検討している建物を5つの中から選択 ※クリックすると次に進みます

| 解体費用 シミュレーター よう | 『モ版        | 🖌 crassone |  |
|-----------------|------------|------------|--|
| QI              |            | 01 / 15    |  |
| 解体を検討している建      | 物の種類は何ですか? |            |  |
| 一戸建て住宅          | アパート       |            |  |
|                 |            |            |  |
|                 | North .    |            |  |
| ビル              | 長屋         |            |  |

# Q2 建物の階層を選択

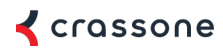

#### 建物が何階建てかを選択してください ※クリックすると次に進みます

| ● 解体費用 シミュレーター ■ デモ版 |      | < crassone |  |
|----------------------|------|------------|--|
| Q2                   |      | 02 / 15    |  |
| 建物は何階建てですか?          |      |            |  |
| <b>1</b> 階建て         | 2階建て | 3階建て       |  |
| 4階建て以上               |      |            |  |
| <b>戻</b> る           |      |            |  |

# Q3 建物の構造を選択

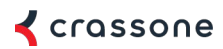

建物の構造を選択してください ※クリックすると次に進みます

| 「解体費用」 シミュレーター - デモ版 |     | <pre></pre> <pre></pre> <pre>&lt;</pre> |  |
|----------------------|-----|----------------------------------------------------------------------------------------------------|--|
| Q3                   |     | 03 / 15                                                                                                    |  |
| 建物の構造は何ですか?          |     |                                                                                                    |  |
|                      |     |                                                                                                    |  |
| 木造                   | 鉄骨造 | コンクリート造                                                                                                    |  |
| この他・わからない            |     |                                                                                                    |  |
| 戻る                   |     |                                                                                                    |  |

## Q4 土地・建物の面積を入力

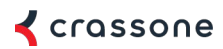

## 建物の延べ床面積を選択してください ※クリックすると次に進みます

| ● 解体費用 シミュレーター                  | デモ版                    | < crassone             |  |
|---------------------------------|------------------------|------------------------|--|
| Q4                              |                        | 04 / 15                |  |
| 建物のおおよその大き<br>(延べ床面積)はわカ        | さ<br>いります <b>か</b> ?   |                        |  |
| 1坪~10坪<br>(3m~33mi)             | 11坪~20坪<br>(36㎡~66㎡)   | 21坪~30坪<br>(69m~99m)   |  |
| <b>31坪~40坪</b><br>(103mi~132mi) | 41坪~50坪<br>(136㎡~165㎡) | 51坪~60坪<br>(169m~198m) |  |
| 61坪~70坪<br>(202㎡~231㎡)          | 71坪~80坪<br>(235㎡~265㎡) | 81坪~90坪<br>(268m~298m) |  |
| 91坪~100坪<br>(301m~331m)         |                        |                        |  |
| 戻る                              |                        |                        |  |

# Q5 道路幅を選択

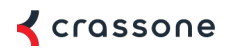

# 道路幅について該当する方を選択してください。 ※クリックすると次に進みます

| 前面道路の幅はどれく       | くらいですか?          | 05/15 |
|------------------|------------------|-------|
| an ‡ mka         |                  |       |
| 4m未満<br>(すれ違い不可) | 4m以上<br>(すれ違い可能) |       |

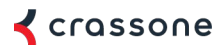

#### 隣の家との距離について該当する方を選択してください。 ※クリックすると次に進みます

| 解休費用 シミュレーター - デモ    | 制版                 | <b>≮</b> crassone |  |
|----------------------|--------------------|-------------------|--|
| Q6                   |                    | 06 / 15           |  |
| 隣家との <b>外</b> 壁間の距離に | <b>よどれくら</b> いですか? |                   |  |
| 60cm<br>来澄           |                    |                   |  |
| 60cm未満               | 60cm以上             |                   |  |
|                      |                    |                   |  |

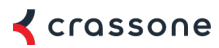

接道の状況について『接道状況』『接道種別』『接道方向』『接道幅員』『間口』をそれぞれ選択してください

※入力後「次へ」を押すと次の設問へ続きます。

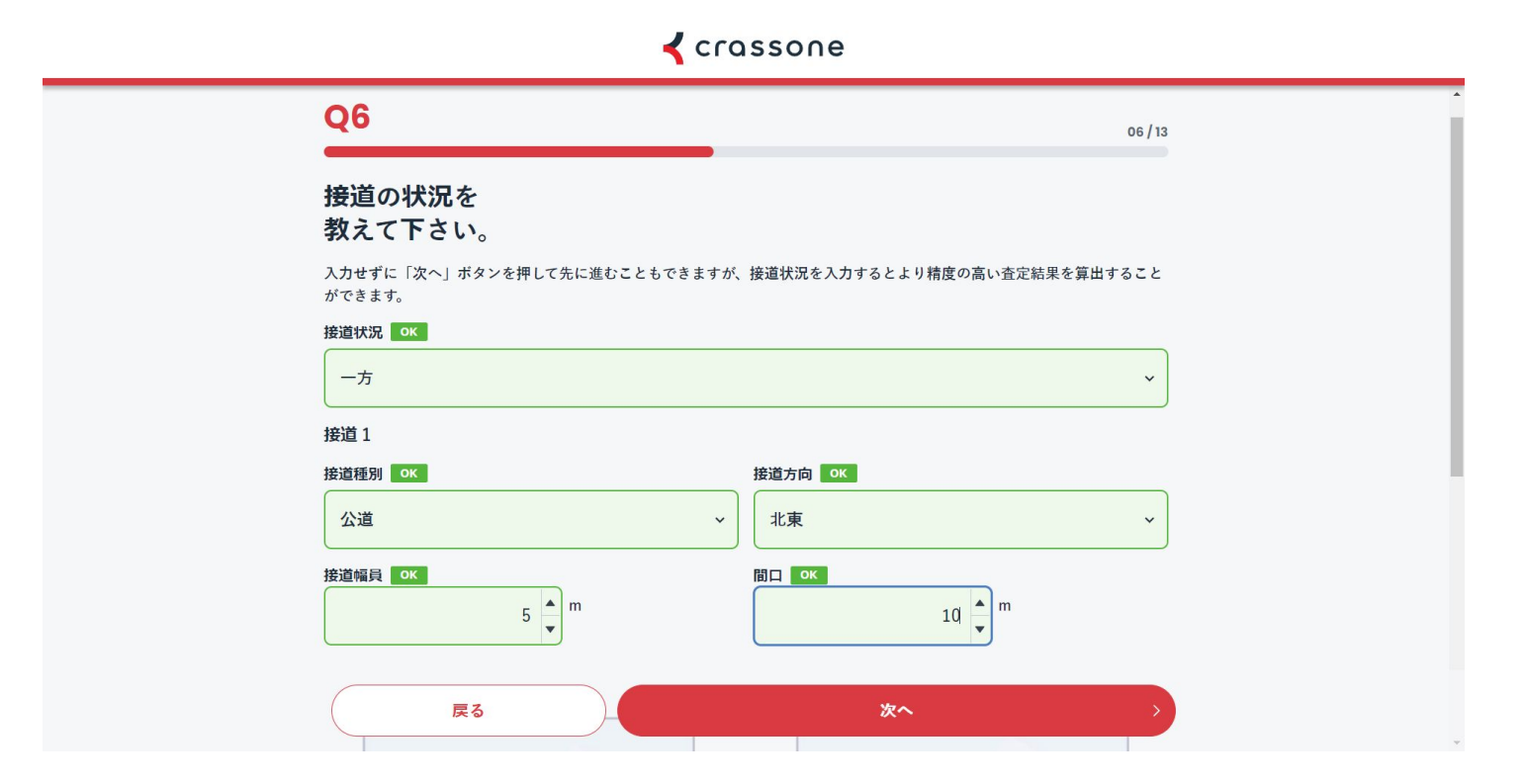

# Q7 利用動機の選択

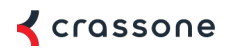

# 本サービスを利用する同期を選択してください ※クリックすると次に進みます

| Q7<br><sup>07/15</sup><br>工事動機は何ですか? |
|--------------------------------------|
| 工事動機は何ですか?                           |
|                                      |
| 空き家の処分 現在住んでいる建物の建て替え 購入予定の建物の建て替え   |
| 更地にして売却 火災や地震で壊れた建物の処分 区画整理による立ち退き   |
| 借地の返却 その他                            |

#### Q8 空き家の整理・処分の時期を選択

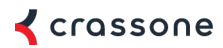

想定の解体工事時期を選択してください ※クリックすると次に進みます

| ●解体費用 シミュレーター 』 デヨ | = 版   | <b>&lt;</b> crassone |
|--------------------|-------|----------------------|
| Q8                 |       | 08 / 15              |
| 想定工事時期はいつです        | すか?   |                      |
| 1か月以内              | 3か月以内 | 6か月以内                |
| 12か月以内             | 1年以上先 | 未定                   |

#### Q9 建物以外の撤去費用について①

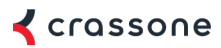

建物以外の撤去費用がある場合、「はい」を選択してください。 ない場合は「いいえ」を選択してください。 ※「いいえ」の場合、クリックすると次に進みます

| 解体費用  シミュレーター   デモ版 | < crassone |
|---------------------|------------|
| Q9                  | 09/15      |
| 建物以外の撤去費用も算出し       |            |
| はい                  | いいえ        |
|                     |            |

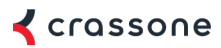

「はい」をした場合、撤去物の量についてそれぞれ入力・選択をお願い致します。 入力後「決定」をクリックしてください。

※決定をクリック後「次へ」を押すと次の設問へ続きます。

| 解体費用 シミュレーター -   | デモ版                                                                                                    | <b>≮</b> crassone               |
|------------------|----------------------------------------------------------------------------------------------------|---------------------------------|
| <u>「</u> <u></u> | 建物以外の撤去物       ×         建物以外の撤去物       ×         膨去物が無い、不明な場合は、入力しなくても問題ありません。       ブロック塀 在意         縦       0       段積 横       0       m         カーボート 在意       ご       ・       ・       ・         避沢してください       ~       ・       ・       ・       ・         避沢してください       ~       ・       ・       ・       ・       ・       ・       ・       ・       ・       ・       ・       ・       ・       ・       ・       ・       ・       ・       ・       ・       ・       ・       ・       ・       ・       ・       ・       ・       ・       ・       ・       ・       ・       ・       ・       ・       ・       ・       ・       ・       ・       ・       ・       ・       ・       ・       ・       ・       ・       ・       ・       ・       ・       ・       ・       ・       ・       ・       ・       ・       ・       ・       ・       ・       ・       ・       ・       ・       ・       ・       ・       ・       ・       ・       ・       ・       ・       ・       ・       ・       ・       ・       ・       ・ | <u>م</u> Crassone<br>مه/١٥<br>گ |
| 戻る               | キャンセル 決定                                                                                                    |                                 |

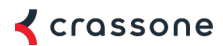

実際に事業者に見積依頼をする場合は「はい」をクリック

必要ない場合は「いいえ」をクリック

※クリックすると次に進みます ※「いいえ」でも解体の概算金額は結果ページでわかります

|                              | からの目積ちりを差望し                                     | ますか?                                          | 10 / 15 |  |
|------------------------------|-------------------------------------------------|-----------------------------------------------|---------|--|
| <b>パナ (や未 日</b><br>※サービス提供会社 | スプランプロ役 ロ ソーと 作主 し<br>1の株式会社クラッソーネより状況を聞き取りさせてい | ➡ 7 /J <sup>-</sup> :<br>ただくための連絡を差し上げる場合がござい | ヽます。    |  |
|                              | はい                                              | U                                             | nuż     |  |
|                              |                                                 |                                               |         |  |
|                              |                                                 |                                               |         |  |
|                              |                                                 |                                               |         |  |

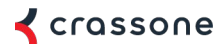

実際に不動産の売却査定依頼をする場合は「はい」をクリック 必要ない場合は「いいえ」をクリック ※クリックすると次に進みます ※「いいえ」でも解体の概算金額は結果ページでわかります

|   | ●解休費用 シミュレーター -                                | デモ版                                         | 🖌 crassone |  |
|---|------------------------------------------------|---------------------------------------------|------------|--|
|   | Q11                                            |                                             | 11 / 15    |  |
| : | <b>不動産の売却査</b> 定を<br><sup>不動産業者のご紹介可能か確認</sup> | <b>希望しますか?</b><br>いたします。不要な方は「いいえ」を選択してください | ۰          |  |
|   | はい                                             |                                             | ž          |  |
|   |                                                |                                             |            |  |

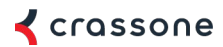

解体後の駐車場運用をご希望する場合は「はい」をクリック 必要ない場合は「いいえ」をクリック

※クリックすると次に進みます ※「いいえ」でも解体の概算金額は結果ページでわかります

| 解体費用 シミュレーター 1 デモ版                                 |                                | <b>&lt;</b> crassone |  |
|----------------------------------------------------|--------------------------------|----------------------|--|
| Q12                                                |                                | 12 / 15              |  |
| <b>駐車場運用会社の紹介を希望しま</b><br>跡地活用で駐車場運用を希望される方は、駐車場運用 | <b>すか?</b><br>月会社をご紹介可能か確認します。 |                      |  |
| はい                                                 | いいえ                            |                      |  |
|                                                    |                                |                      |  |

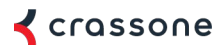

クラッソーネからの情報配信(メールマガジン)希望する場合は「はい」をクリック 必要ない場合は「いいえ」をクリック ※クリックすると次に進みます ※「いいえ」でも解体の概算金額は結果ページでわかります

| 解体費用 シミュレーター こ デモ版                               | <pre></pre>                  | one     |
|--------------------------------------------------|------------------------------|---------|
| Q13                                              |                              | 13 / 15 |
| クラッソーネから情報配信を希望しま<br>補助金情報や解体後のサポート情報等のメールマガジンです | <b>すか?</b><br><sup>-</sup> 。 |         |
| はい                                               | いいえ                          |         |
|                                                  |                              |         |

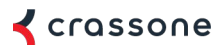

解体費用シミュレーターを利用した背景を記載ください。 ※「次へ」をクリックすると次に進みます

| 解体費用をシミュレーションされた背景をお答えく       | (ださい(任意) |
|-------------------------------|----------|
| 例:親が施設に入ることになり、実家が空き家になる予定のため |          |
|                               |          |
|                               |          |
|                               |          |
|                               |          |

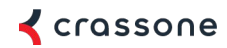

#### 入力内容の確認をお願いいたします。 ※『解体費用のシミュレーション結果を見る』をクリックすると結果画面に移ります。

| 15               | 16/16    |
|------------------|----------|
| 力内容の最終確認をお願いします。 |          |
| 建物の種類            | 一戸建て住宅   |
| 階級               | 2階建て     |
| 建物の構造            | 木造       |
| 建物の大きさ           | 31年~40年  |
| 前面道路幅            | 4m44_E   |
| 陸京との距離           | 60cmkl.E |
| 工事動機             | 空き家の処分   |
| 希望工期             | 3か月以内    |
| 確物以外の撤去物         | なし       |
| 解体予定地            | 愛知県名古屋市  |
| 見積もり             | 希望しない    |
| 不動産の売却査定         | 希望しない    |
| 駐車場運用会社の紹介       | 希望しない    |
| メールマガジン          | 希望しない    |
| シミュレーター利用の背景     |          |

#### 

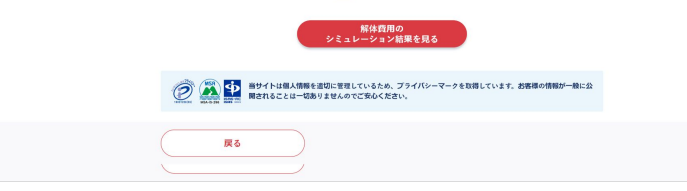

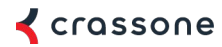

| ●「解体費用」シミュレーター -            | デモ版                                                                       | <pre></pre>             |
|-----------------------------|---------------------------------------------------------------------------|-------------------------|
| () - シミュレーション結              | 果が出ました。解体工事業者の見積もりは更に安くなるケー                                               | ースもあります。                |
|                             | シミュレーション結果                                                                |                         |
| 地域平均相場                      |                                                                           | 1,576,000 円             |
|                             | <b>最安値</b> 1,344,0                                                        | 000 円 ~ 最高値 1,808,000 円 |
| 建物上物解体费                     |                                                                           | 1,576,000 円             |
|                             | 入力した解体工事の内容                                                               | 見る                      |
|                             | 特記事項                                                                      | 見る                      |
| LINE友達追加で<br>ガイドブッ<br>研約でや屋 | た 日ケ   ケ・1、 金辺 付<br>お立ち会いなしでも大丈夫。<br>安心してクラッソーネにお任せください!<br>"無料"で見積り取得する。 |                         |